## 기초학습능력 향상교육 매뉴얼 - 학생

#### 포항대학교 교수학습지원센터

## LMS 접속 방법

### 00

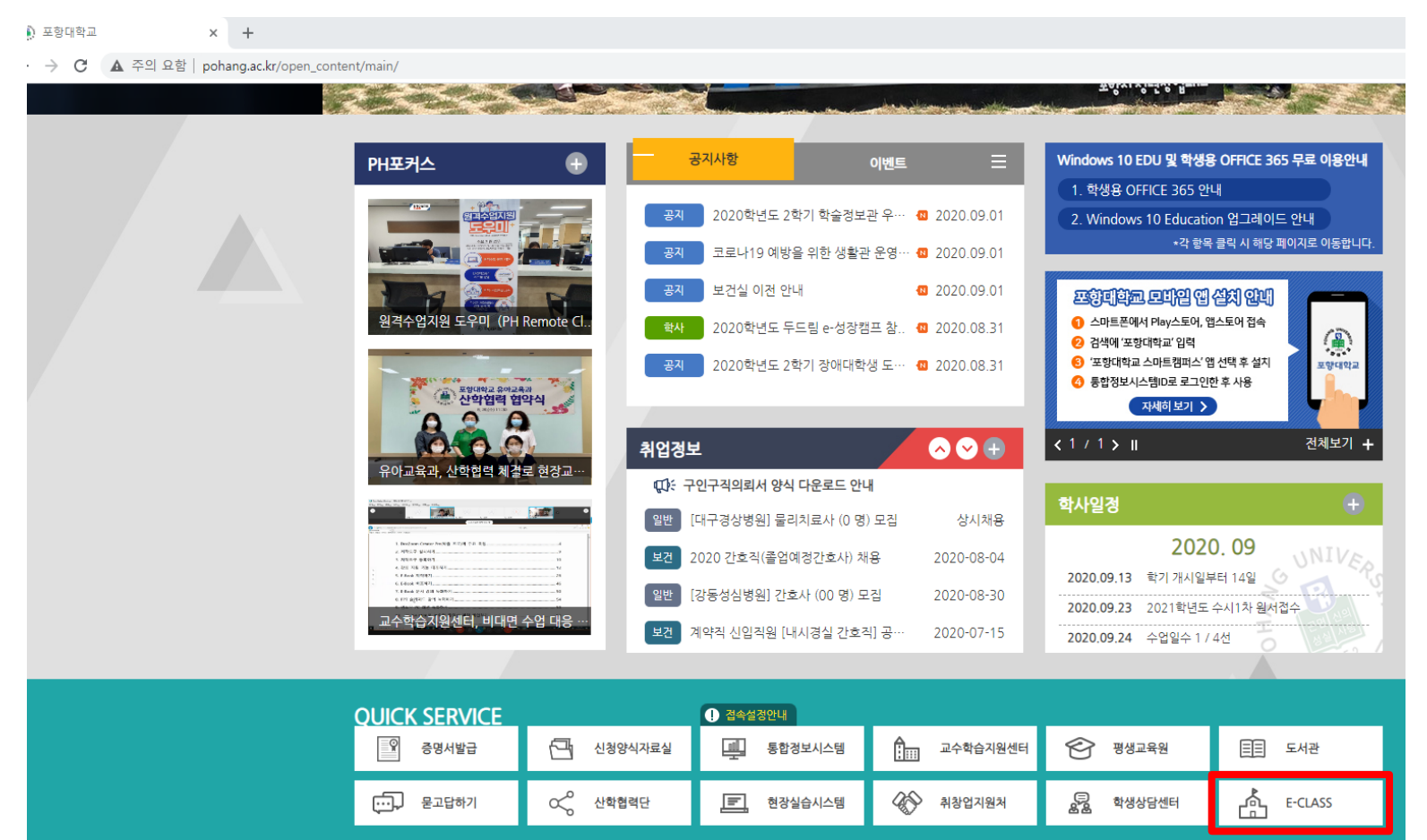

### $\circ \circ$

- 1. 포항대학교 홈페이지 접속하기<br/>(eclass.pohang.ac.kr)
- 2. 하단의 '퀵서비스' 부분의 'E-CLASS' 누르기

※ 크롬을 권장합니다.

출장에게바란다 | 발전가금 | 원격자원 | **개인정보처리방침** | 정보보호실천수칙 | 대학자체평가 | <mark>대학정보공시</mark> | 예/출산서공고 | 산학협력단자금에산 결산서 공개 | 이메일무단수집거부 | <mark>안전관리 | 세미나실신청</mark> | 무안출력시스템 [37555] 경상북도 포함시 북구 흘해읍 신덕로 60 (포함대학교) | 대표전화 : 054-251-8000 | 개인정보보호배상책임보험(II) 가입 - 메리츠화재 중권번호 14620-70

주요사이트 바로가기 🛛 🗸

## LMS 접속 방법

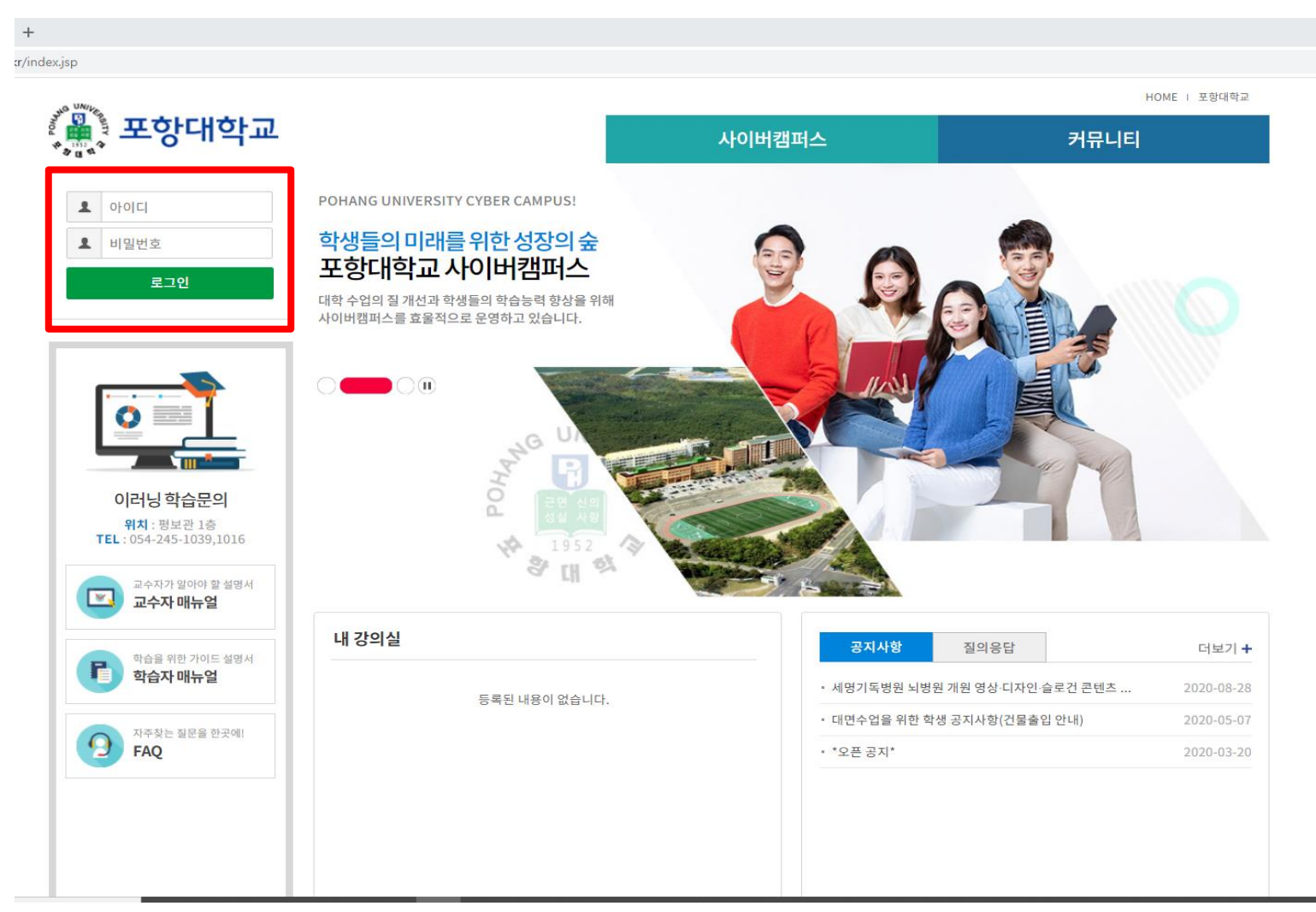

1. 통합정보시스템 아이디, 비밀번 호 누르기

※ 로그인 버튼 누를 때 엔터 키 한 번 누르거나 마우스로 한 번만 클 릭하기(2번 클릭하게 되면 자동 방 화벽이 생성되어 로그인이 되지 않 습니다.)

## 강의 듣는 방법

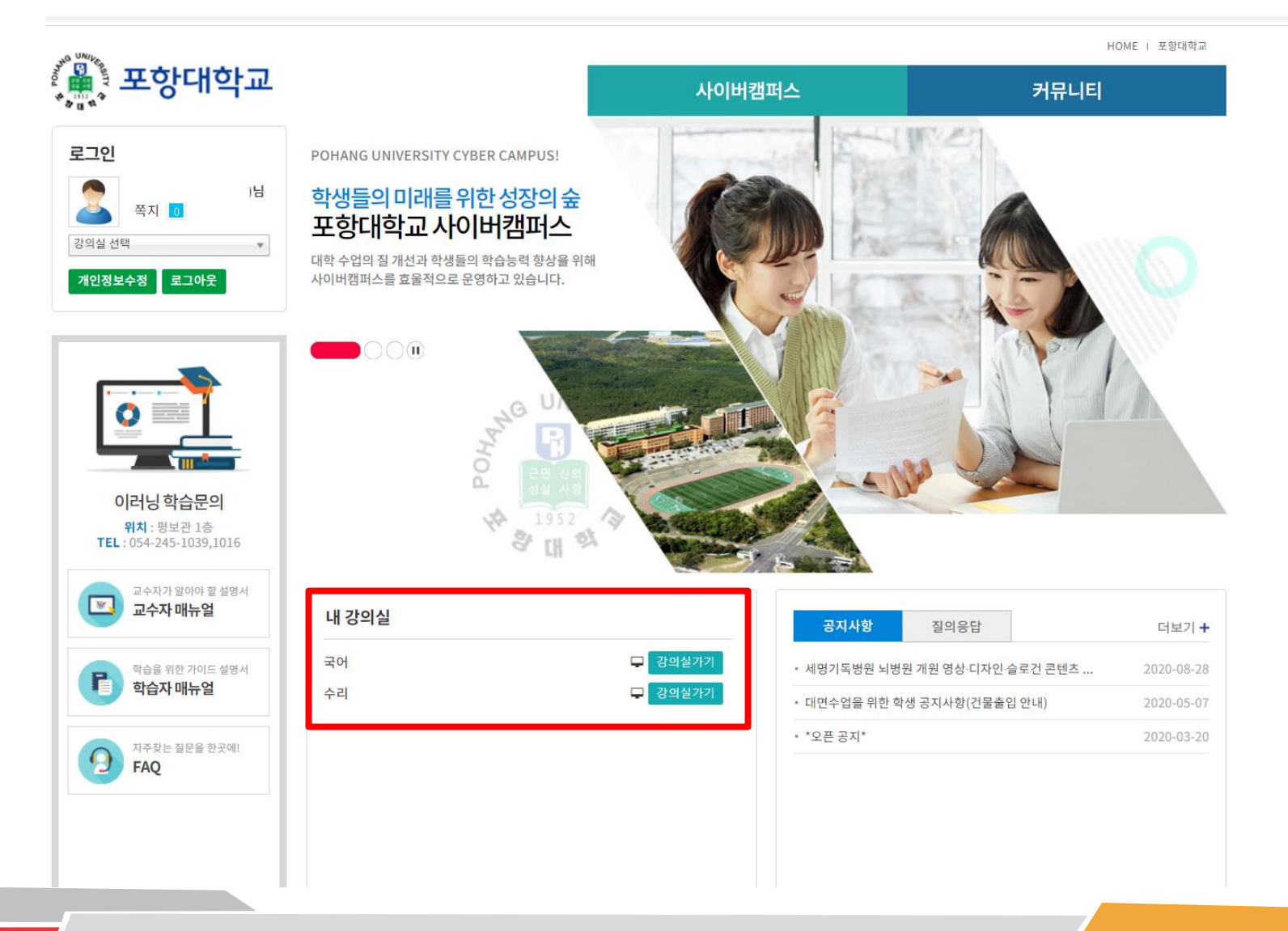

1. 내 강의실에 국어, 수학 or 영어 과목 '강의실 가기' 버튼 누르기

2. 2과목 다 수강해야 함

# 강의 듣는 방법

#### OC

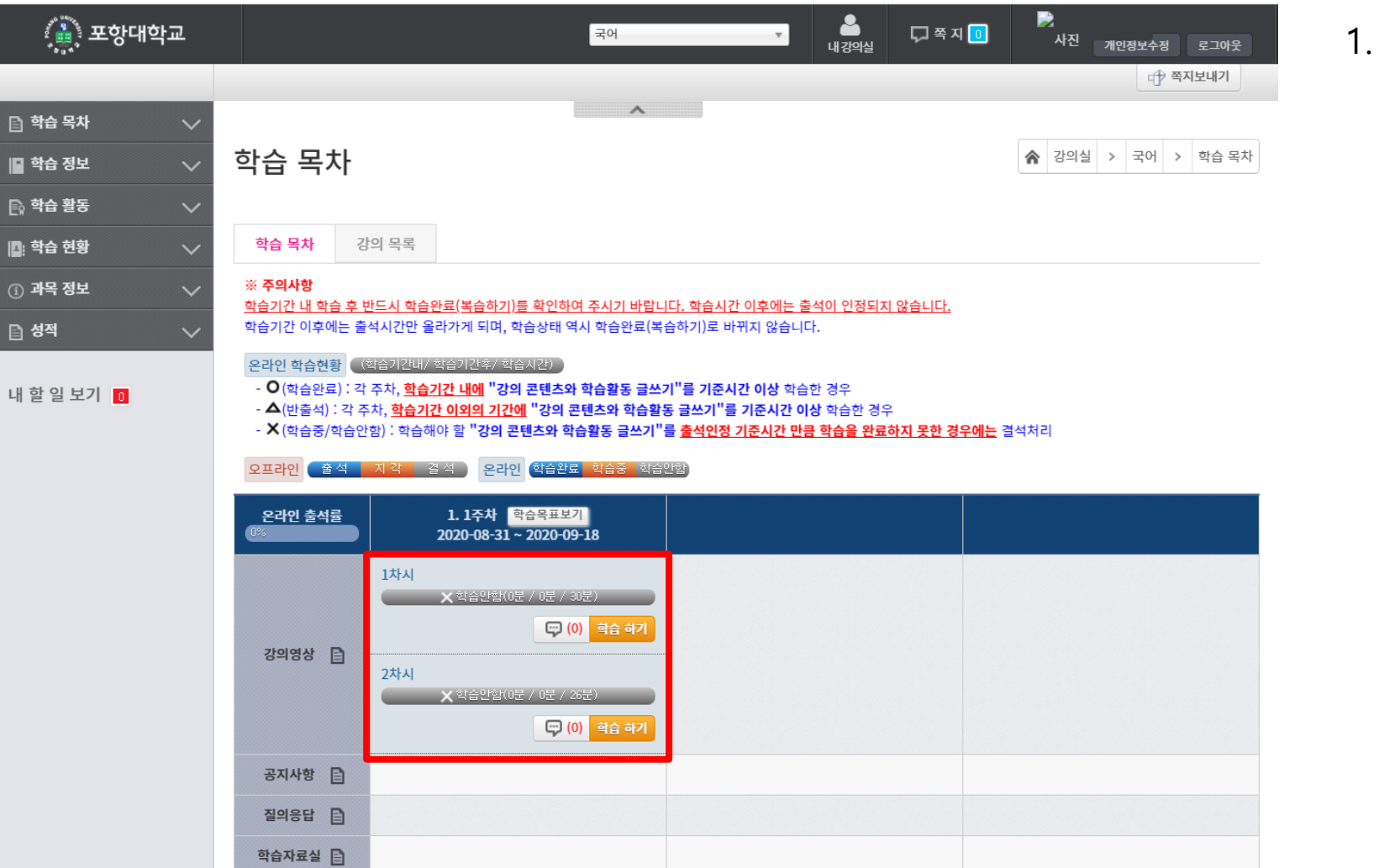

1. '학습하기' 버튼 눌러서 강의 듣 기 끝.

문의 : 포항대학교 교수학습지원센터 054-245-1016, 1039